## **Nightly Appointment Tracker Updates**

https://docs.google.com/spreadsheets/d/1WPZxuftixZFB6VmdIWkFm8qqeuhJhhVv8zu5FkSpdEA/edit#gid=0

Each night you will need to update the Appointment Tracker with the following:

- Next Day's floater scheduled
- Agents with approved vacation
- Floaters that already have appointments scheduled for floater day
- Any emails to attendance distro stating that agent will be OOTO.

## **Approved Vacation**

- 1. Check Report for Agents on Approved Vacation
  - a. Check pinned files in Slack Chat between Boyd, Michael, Katelyn, Danielle, Max.

|                               | Agent ID                  | Agent                                            | т∮ре                                                        | Time                          |
|-------------------------------|---------------------------|--------------------------------------------------|-------------------------------------------------------------|-------------------------------|
|                               | Friday, 2                 | Friday, 2/5/21                                   |                                                             |                               |
| 1 🗸                           | 663206<br>15596<br>661993 | Brooks, Greg<br>Luckett, Andrew<br>Luna, Anthon∮ | Full Day Vacation<br>Full Day Vacation<br>Full Day Vacation | All day<br>All day<br>All day |
|                               | Monday                    | , 2/8/21                                         |                                                             |                               |
| Reynolds ×                    |                           |                                                  | ,                                                           |                               |
| WS2 Vacation_Feb21.pdf        |                           |                                                  |                                                             |                               |
|                               |                           |                                                  |                                                             |                               |
| Continue Table 16             | Daily Time                | Off                                              |                                                             |                               |
| 3 Vacation_Feb21.pdf<br>3 PDF | Daily Time                | Off<br>Agent                                     | T∮pe                                                        | Time                          |

**\*\*NOTE:** Every couple of weeks please ask Danielle for updated documents from NICE just to make sure things haven't changed, and time off for the rest of the month is still the same.

b. Add agents on approved vacation to the tracker under the date:

| 2/8                |  |  |
|--------------------|--|--|
| Junior - n/a       |  |  |
| Rhiannon - Added   |  |  |
| Suzy - n/a         |  |  |
| Steve - n/a        |  |  |
| Dustin - n/a       |  |  |
| Tony - Added       |  |  |
| Jess Gross - Added |  |  |

i. Be sure to check that those with approved vacation time do not have any scheduled appointments for the day.

ii. If there are appointments scheduled, please add them to the tracker to be covered.

|                 | Rhiannon - Block A | dded. Please double check on this with Aaron/ Rob prior to moving anything |
|-----------------|--------------------|----------------------------------------------------------------------------|
| 11:00am-11:30am | Pub                | https://godaddy-services.atlassian.net/browse/PWS-159380                   |
| 12:45pm-1:30pm  | Review             | https://godaddy-services.atlassian.net/browse/PWS-158533                   |
| 2:00pm-2:45pm   | Review             | https://godaddy-services.atlassian.net/browse/PWS-156407                   |
| 4:00pm-4:30pm   | Pub                | https://godaddy-services.atlassian.net/browse/PWS-155950                   |
| 4:45pm-5:30pm   | Review             | https://godaddy-services.atlassian.net/browse/PWS-156479                   |

iii. If no appointments scheduled, put "n/a"

## **Floater Schedules**

- 1. Make sure there are no floaters the OOTO approved vacation calendar.
  - a. If scheduled floater will be OOTO, mark them out on the Appointment tracker by turning their block maroon.

| Felicia Green |              |     |   |
|---------------|--------------|-----|---|
|               |              |     |   |
| OOTO          |              |     |   |
|               |              |     |   |
|               |              |     |   |
|               |              |     | _ |
|               | 11:10am-11:4 | 0am |   |
|               |              |     |   |
|               |              |     |   |
|               |              |     |   |
|               |              |     |   |
|               |              |     |   |

 Check appointment calendar to make sure floaters do not already have appointments scheduled for their floater day: <u>https://godaddy-</u>

services.atlassian.net/secure/Dashboard.jspa?selectPageId=10446

a. If they do not have any scheduled appointments, put "Nothing Scheduled" in red.

| Levi Davis        | 9-530       |
|-------------------|-------------|
| Nothing Scheduled |             |
|                   |             |
|                   |             |
|                   |             |
|                   |             |
| 2:10pm-2:40pm     | kenneth3499 |
|                   |             |
|                   |             |
|                   |             |
|                   |             |
|                   |             |

b. If the floaters already have scheduled appointments for their floater days, add the appointments to their floater block for tracking. (We want to make sure we don't more appointments if they already have them).

| Alexis Kroll             | 6-230      |
|--------------------------|------------|
| 8:00am-9:00am Woo Review |            |
| 10-11:30 am Woo Initial  |            |
| 10:30 - 11:05            | alexis2374 |
|                          |            |
|                          |            |
|                          |            |

## Attendance Distro

- 1. Check the attendance distro emails to make sure we are adding all appointments that we can proactively.
  - a. Check for any recent or past emails that notify us that an agent will be OOTO.
  - b. Check the Appointment tracker for the mentioned date (next day).
  - c. Add to tracker if there is anything scheduled.

**\*\*NOTE:** It is helpful to add notes like "from email" so that the team knows the emails have been checked for the upcoming day

|               | Lindsie (from email) |                                                          |
|---------------|----------------------|----------------------------------------------------------|
| 1:45pm-2:45pm | Initial              | https://godaddy-services.atlassian.net/browse/PWS-159038 |